FX で読み込んだ図面を JX 形式に保存する方法

- 1. AUTOCAD で保存したデータを FX で読み込みます。
- 2. それを JX データ形式に保存します。
  - A) [ファイル]-[名前を付けて保存]-[図面の全部]を選択し、基準点を選択します。こ こで ENTER キーを入力で図面左下に基準点を取ります。

| パンテリジェントドローイング                                                                                                    |                                  |
|----------------------------------------------------------------------------------------------------|----------------------------------|
| <mark>ファイル(E)</mark> 図編集(E) 表示(V) 作図(C) 編集(V) 寸法(J                                                                                                    | D) 文字(S) 部品(P) スケッチ(K) 計         |
| 新規作成( <u>N</u> )<br>スケッチ部品新規作成( <u>K</u> )<br>開く(@)<br>挿入(@)<br>開じる( <u>C</u> )                                                                                                    | Ctrl+N<br>Ctrl+K<br>Ctrl+O       |
| 上書き保存(S)                                                                                                    | Ctrl+S                           |
| 名前を付けて保存(A)                                                                                                    | ▶ 図面の全部(E)<br>四天の 部(A)           |
| 図面情報(2)<br>送信( <u>D</u> )                                                                                                    | 図面の一部(A)<br>部品の全部(S)<br>部品の一部(Y) |
| フツンタ出力(Ⴒ)<br>プロッタ出力(Q)                                                                                                    | ▶ スケッチ部品(公)                      |
| インテリシェント トローイングの終了 🖄                                                                                                    |                                  |
| 1 D:ギ古井¥¥新しいフォルダ¥bv-bay-lock-1116.FXD<br>2 D:ギ古井¥¥新しいフォルダ¥bv-bay-guiderail-r-1116.FXD<br>3 D:ギ古井¥¥新しいフォルダ¥bv-bay-guiderail-f-1114.FXD<br>4 D:ギ古井¥¥新しいフォルダ¥fp_cap_1111.FXD<br>5 D:ギ古井¥¥新しいフォルダ¥A00097_lcd_cas_001116.FXD |                                  |
|                                                                                                    |                                  |

B) 図面の保存ダイアログが表示されますの、ここで右上にある設定ボタンを押し てください。[他のフォーマットファイル種別]-[JX フォーマット]を選択してください。

|                    |                |    |                                                                                      | ×                             |                       |     |
|--------------------|----------------|----|--------------------------------------------------------------------------------------|-------------------------------|-----------------------|-----|
| ÷                  | 追加( <u>A</u> ) |    | 3 🐼 🔟                                                                                |                               |                       | 1   |
|                    |                |    |                                                                                      | - 表示フィールドの書コ<br>他フォーマット パラメーシ | 代設定(⊻)<br>約ァイル設定(型) ) |     |
| 5:1<br>)5:0        | テンプレートファイル名:   | 標準 | JX 77+795 (*.JX );*.JX(1)<br>SX 77+795 (*.SX );*.SX(2)<br>DWG 74-795 (*.SX );*.SX(2) | 他フォーマットファイル種                  |                       |     |
| )5:0<br>)4:0<br>01 | 図面名称:          |    | DXF 74~791(4)<br>JW_CAD 74~791(5)                                                    |                               |                       | 유   |
| 9:3                | 図番:            |    |                                                                                      |                               | 8118                  |     |
|                    | 作成者:           |    |                                                                                      |                               |                       | 1.0 |

C) これでファイル名を入力します。(自動的に JX の拡張子が付きます)また、保存場所を選択してください。通常は、CAD図面データ(C:¥CADSUPER¥FDAT)

以上で完了です。JX で普通に開くことができます。

JX データを AUTOCAD データ形式にする方法

- 1. JX データを FX で読み込みます
- 2. その図面を AUTOCAD データ形式に保存します
  - A) [ファイル]-[名前を付けて保存]-[図面の全部]を選択し、基準点を選択します。ここ で ENTER キーを入力で図面左下に基準点を取ります。

| <u>  </u> インテ                                  | リジェントドロ                                                  | ーイング                                            |                                                                    |                                                              |                        |                           |                         |                                                    |                    |
|------------------------------------------------|----------------------------------------------------------|-------------------------------------------------|--------------------------------------------------------------------|--------------------------------------------------------------|------------------------|---------------------------|-------------------------|----------------------------------------------------|--------------------|
| 7711/E)                                        | 図編集(E)                                                   | 表示♡                                             | 作図( <u>C</u> )                                                     | 編集⊠                                                          | 寸法( <u>D</u> )         | 文字(S                      | ) 部品(P)                 | スケッチ( <u>K</u> )                                   | ) 計                |
| 新規作病<br>スケッチ部<br>開く(Q)<br>挿入(Q)<br>閉じる(Q       | ጷ(№)<br>品新規作成()<br>;)                                    | Q                                               |                                                                    |                                                              | Ctr<br>Ctr<br>Ctr      | ·l+N<br>·l+K<br>·l+O<br>▶ |                         | 1 -<br>GR1 [1/                                     | <b>-</b> ]-<br>/1] |
| 上書き保                                           | 存(S)                                                     |                                                 |                                                                    |                                                              | Ctr                    | I+S                       |                         |                                                    |                    |
| 名前を付                                           | 1けて保存( <u>A</u> )                                        |                                                 |                                                                    |                                                              |                        | •                         | 図面の全部                   | δ( <u>F</u> )                                      |                    |
| 図面情報<br>送信( <u>D</u> ).                        | ₩(Z)<br>                                                 |                                                 |                                                                    |                                                              |                        |                           | 図面の一部<br>部品の全部<br>部品の一部 | \$( <u>A</u> )<br>\$( <u>S</u> )<br>\$( <u>Y</u> ) |                    |
| フリンタ出<br>フロッタ出                                 | 力(P)<br>力(Q)                                             |                                                 |                                                                    |                                                              |                        | •                         | スケッチ部品(                 | <u>k</u> )                                         |                    |
| インテリショ                                         | ጋት ትከተብንታን                                               | の終了⊗.                                           |                                                                    |                                                              |                        |                           |                         |                                                    |                    |
| 1 D¥古约<br>2 D¥古约<br>3 D¥古约<br>4 D¥古约<br>5 D¥古约 | #¥…¥新しいフ<br>#¥…¥新しいフ<br>#¥…¥新しいフ<br>#¥…¥新しいフ<br>#¥…¥新しいフ | オルダ¥bv<br>オルダ¥bv<br>オルダ¥bv<br>オルダ¥fp_<br>オルダ¥fp | -bay-lock-<br>-bay-guida<br>-bay-guida<br>cap_1111.F<br>0097_lcd_c | -1116.FXD<br>erail-r-111<br>erail-f-111<br>FXD<br>eas_001116 | 6.FXD<br>4.FXD<br>.FXD |                           |                         | *                                                  |                    |
|                                                |                                                          |                                                 |                                                                    |                                                              |                        |                           |                         |                                                    |                    |

B) 図面の保存ダイアログが表示されますの、ここで右上にある設定ボタンを押して

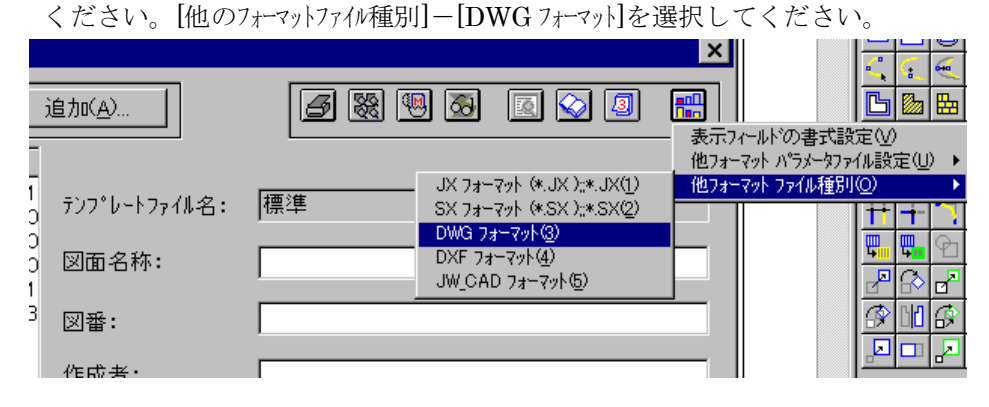

C) これでファイル名を入力します。(自動的に DWG の拡張子が付きます)また、保存場所を選択してください。通常は、CAD 図面データ(C:\CADSUPER\FDAT)

| 図面の保存                                                                                                    |                                                                  | ×           |
|----------------------------------------------------------------------------------------------------|------------------------------------------------------------------|-------------|
| 7ァイル場所(P): CAD図面データ                                                                                                    | 追加(A)                                                            |             |
| 名前 /     サイズ <sup>*</sup> 77     更新日時       コマント*マクロ (SAN2).FXD     83 KB     A     2000/09/14 15:1       テスト印刷用A3図面(黒).fxd     66 KB     A     2000/05/30 05:0       テスト印刷用A3図面(白).fxd     66 KB     A     2000/05/30 05:0       デスト印刷用A3図面(白).fxd     76 KB     A     2000/05/30 05:0       デ成区の1.FXD     76 KB     A     2000/05/30 05:0       季故.FXD     76 KB     A     2000/05/30 05:0       季故.FXD     76 KB     A     2000/05/30 05:0       季故.FXD     76 KB     A     2000/05/23 05:0       季故.FXD     76 KB     A     2000/05/23 05:0       季故.FXD     76 KB     A     2000/05/23 05:0       地図1.FXD     70 KB     A     2000/08/28 10:1       地図1.FXD     155 KB     A     2000/09/22 19:3 | テンプレートファイル名: 標準   図面名称:   図番:   作成者:   作成日:   備考2:   備考3:   備考4: |             |
| •                                                                                                    | 「備考5:                                                            |             |
| ファイル名(E):     テスト印刷用A3図面(白).fxd       ファイル種別(校):     FX図面(* FXD)                                                                                                    | <b>T</b>                                                         | OK<br>キャンセル |
| C:¥Cadsuper¥FDAT¥                                                                                                    |                                                                  |             |

追加ボタンでファイルの保存場所を選択します。

ツリー構造なので、フォルダを開いて OK を押します。そこがファイル保存場所になります。

| フォルダの参照         |     | ? ×      |
|-----------------|-----|----------|
| ディレクトリを指定してください |     |          |
|                 |     |          |
| 🖻 💼 Cadsuper    |     |          |
| 📄 📄 📄 DII       |     |          |
| 🗎 🗎 Driver      |     |          |
| E F3dv          |     |          |
| Fbak            |     |          |
|                 |     |          |
| Easum           |     |          |
| Efrc            |     |          |
| E Fishm         |     |          |
| 🖃 🔲 Fsid        |     |          |
| - Esoc          |     |          |
| 📃 🔅 💼 Fsym      |     | <b>•</b> |
|                 |     |          |
|                 | ОК  | キャンセル    |
|                 | 5.1 |          |